# ATEM CARD OT[Physical] 申込み手順書

目次

### O. ATEM CARD OT [Physical] 全体フロー P3

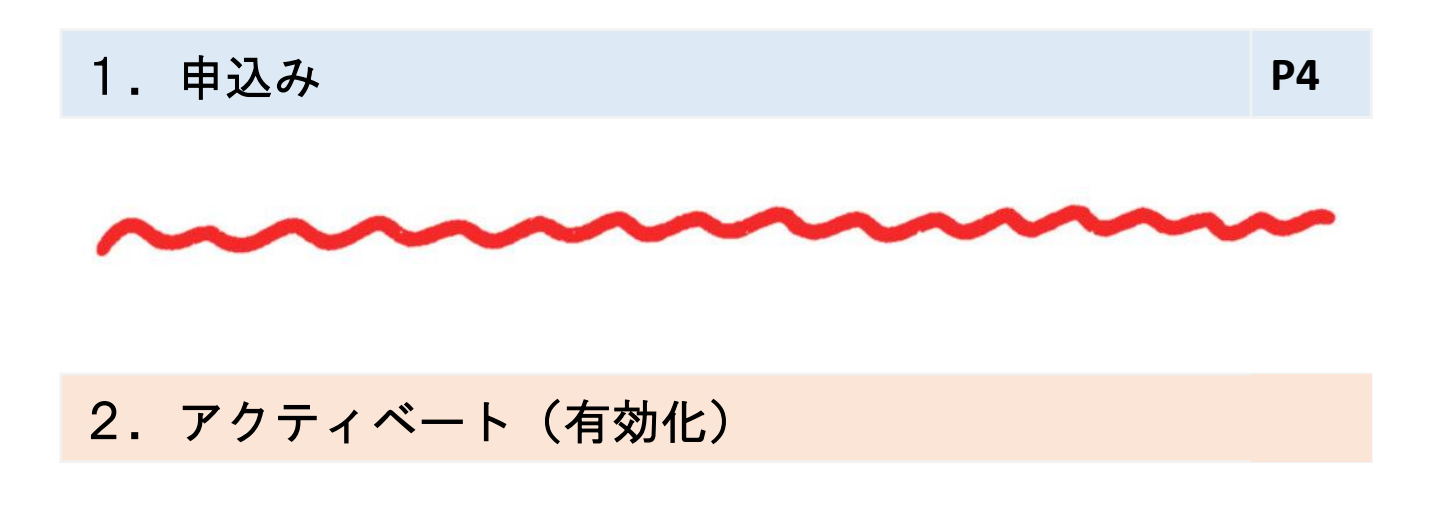

3. カードに入金する

4. カード情報の確認

※2~4は別マニュアルに記載

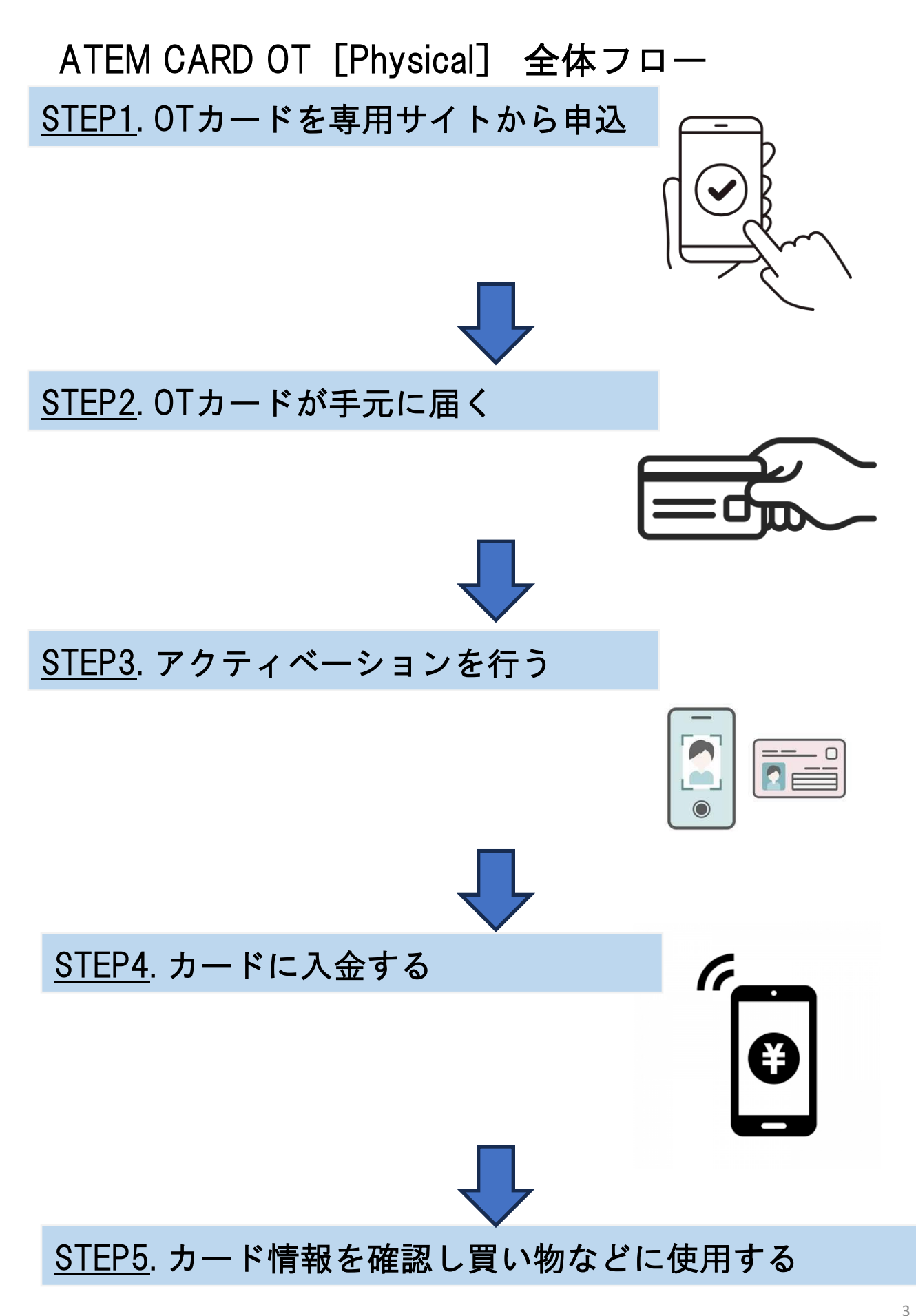

1. 申込み

① 案内メールが届いたら申込リンクをクリックする

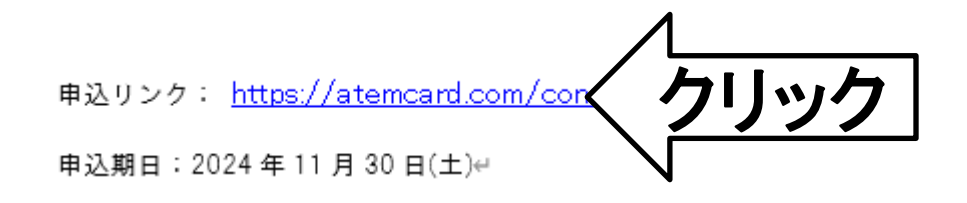

② ATEM CARD OT [Physical] 申込み専用サイトが開かれる

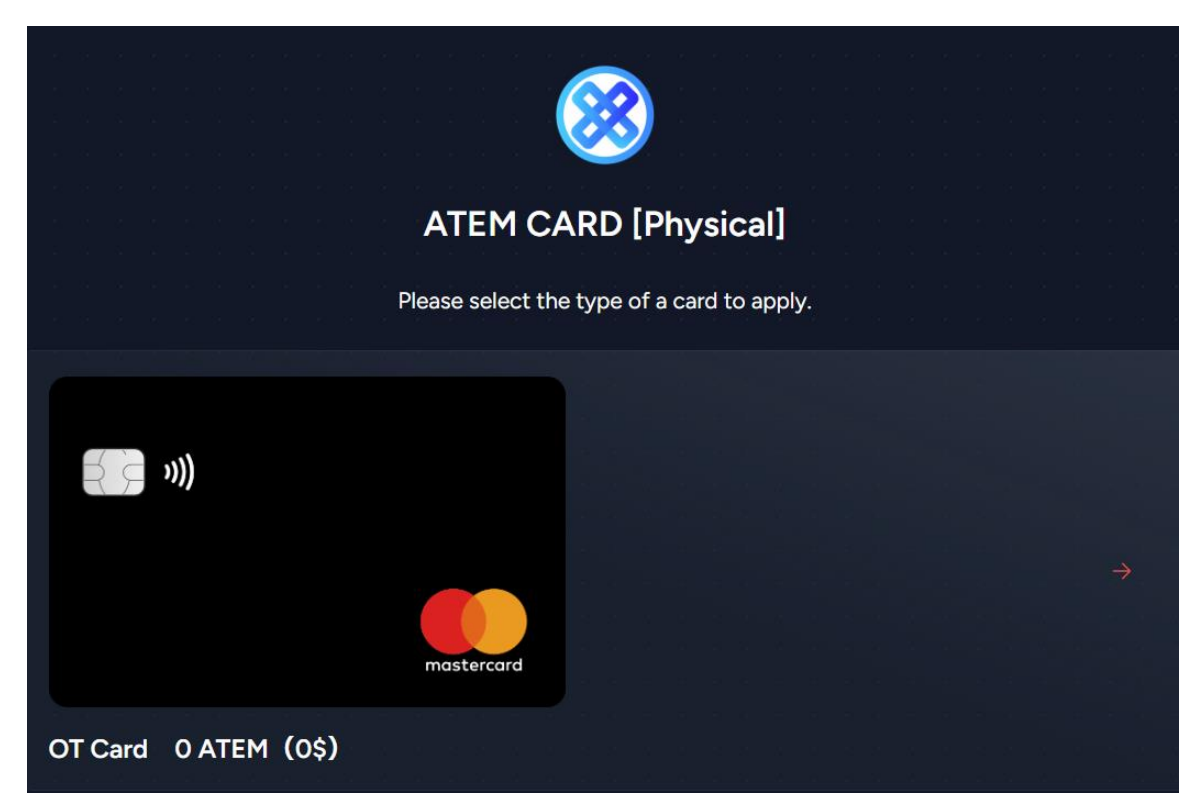

#### ③ 申込みするカードをクリックする

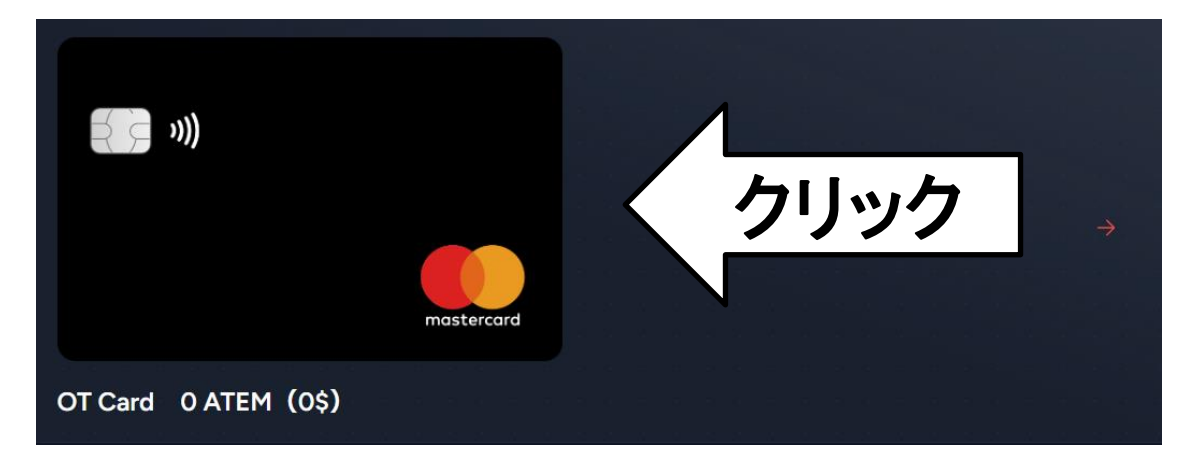

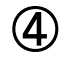

④ 申込みフォームが表示されるのですべて入力

| ATEM CA                                                                                                    | RD [Physical]<br>form             | Pur                                                                                                 | chase                          |
|----------------------------------------------------------------------------------------------------|-----------------------------------|----------------------------------------------------------------------------------------------------|--------------------------------|
| <b>₹</b> ⊊ »))                                                                                                    |                                   |                                                                                                    |                                |
|                                                                                                    |                                   | mast                                                                                                | tercard                        |
| OT Card 0 ATE                                                                                                    | м (0\$)                           |                                                                                                    |                                |
| ► ATEM CARD                                                                                                    | Runnin <u>g Costs</u>             |                                                                                                    |                                |
| ATEM CARD incurs th<br>card issuance cost.                                                                                                    | ne following running cost         | s in ad                                                                                             | dition to the                  |
| (1) Card issue/reissue f                                                                                                    | ee                                |                                                                                                    |                                |
| New card issuance \$200                                                                                                    |                                   | 00                                                                                                  |                                |
| Card reissue                                                                                                    |                                   | \$15                                                                                                | 0                              |
| (2) Monthly Fee                                                                                                    |                                   |                                                                                                    |                                |
| Monthly Card Fee                                                                                                    |                                   |                                                                                                    | €1                             |
|                                                                                                    | mber Annual Fee                   |                                                                                                    |                                |
|                                                                                                    | mber Annual Fee                   |                                                                                                    |                                |
| (Fees will be incur                                                                                                    | red every year from the           | A                                                                                                   | TEM worth                      |
| second year onward                                                                                                    | ts)<br>begins on the day the eard | is activ                                                                                            | ated and ends                  |
| on the day before that.                                                                                                    |                                   | is activ                                                                                            |                                |
| (4) Deposit fee                                                                                                    |                                   |                                                                                                    |                                |
|                                                                                                    |                                   |                                                                                                    |                                |
| Deposit fee                                                                                                    | 3.3% of the deposit am            | ount                                                                                                |                                |
| Deposit fee<br>(5) Withdrawal Fee                                                                                                    | 3.3% of the deposit am            | ount                                                                                                |                                |
| Deposit fee<br>(5) Withdrawal Fee<br>Per ATM Withdrawa                                                                                                    | 3.3% of the deposit am            | ount                                                                                                | €3                             |
| (5) Withdrawal Fee<br>Per ATM Withdrawa<br>(6) Transaction Fee                                                                                                    | 3.3% of the deposit am            | ount                                                                                                | €3                             |
| (5) Withdrawal Fee<br>(5) Withdrawal Fee<br>Per ATM Withdrawa<br>(6) Transaction Fee<br>Transaction Fee                                                                                                    | 3.3% of the deposit am            | ount                                                                                                | €3<br>%                        |
| (c) Support CC<br>Deposit Fee<br>(5) Withdrawal Fee<br>Per ATM Withdrawa<br>(6) Transaction Fee<br>Transaction Fee<br>(7) ATM Withdrawal Li                                                                                                    | 3.3% of the deposit am            | ount<br>C                                                                                           | €3<br>%                        |
| (c) Substitute<br>Deposit fee<br>(5) Withdrawal Fee<br>Per ATM Withdrawa<br>(6) Transaction Fee<br>(7) ATM Withdrawal Lii<br>Per trade Withdrawal Lii                                                                                                    | 3.3% of the deposit am            |                                                                                                    | <b>63</b><br>%                 |
| (5) Support Ce<br>Deposit Fee<br>(5) Withdrawal Fee<br>Per ATM Withdrawal<br>(6) Transaction Fee<br>(7) ATM Withdrawal Lin<br>Per trade Withdrawal Lin<br>Daily Withdrawal Lin                                                                                     | 3.3% of the deposit am            | ount                                                                                                | €3<br>%<br>000                 |
| (5) Support CC<br>Deposit Fee<br>(5) Withdrawal Fee<br>Per ATM Withdrawal<br>(6) Transaction Fee<br>Transaction Fee<br>(7) ATM Withdrawal Lin<br>Per trade Withdrawal Lin<br>Monthly Withdrawal Lin                                                                | 3.3% of the deposit am            | ount<br>C<br>60<br>61<br>63                                                                         | 63<br>%<br>000<br>,000         |
| (e) Deposit fee<br>Deposit fee<br>(5) Withdrawal Fee<br>Per ATM Withdrawal<br>(6) Transaction Fee<br>(7) ATM Withdrawal Lin<br>Per trade Withdrawal Lin<br>Monthly Withdrawal (8) Payment Limit                                                                    | 3.3% of the deposit am            | ount<br>C<br>C<br>C<br>C<br>C<br>C<br>C<br>C<br>C<br>C<br>C<br>C<br>C<br>C<br>C<br>C<br>C<br>C<br>C | ¢3                             |
| (c) Support CC<br>Deposit Fee<br>(c) Withdrawal Fee<br>Per ATM Withdrawal<br>(c) Transaction Fee<br>(Transaction Fee<br>(Transaction Fee<br>(T) ATM Withdrawal Lin<br>Per trade Withdrawal Lin<br>Daily Withdrawal Lin<br>(c) Payment Limit<br>Daily Payment Limit | 3.3% of the deposit am            | 0unt C                                                                                              | 63<br>%<br>000<br>0000<br>0000 |

| ▶ATEM CARD OTに関する#<br>ATEM CARDはカード発行費用<br>かります。                                   | 料金ほか<br>の他に以下の費用がか    |
|------------------------------------------------------------------------------------|-----------------------|
| (1)カード発行手数料/再発行手数料(Card Issue/Reissue fee)                                         |                       |
| 新規発行                                                                               | \$200                 |
| 再発行                                                                                | \$150                 |
| (2)月額料金(Monthly Fee)                                                               |                       |
| 月額利用料金                                                                             | €1                    |
| (3)年会費(ATEM CARD OT Member fee)                                                    |                       |
| 2年目から毎年費用が発生                                                                       | ATEM \$ 500 相当        |
| <ul> <li>* カードが有効(アクティベート)になった日を起算日とし</li> <li>(4)デボジット手数料(Deposit Fee)</li> </ul> | 、て、起算日の前日までが1年間となります。 |
| デポジットする際の手数料                                                                       | 入金額の 3.3%             |
| (5)ATM 出金手数料(ATM Withdrawal Fee)                                                   |                       |
| ATM 出金一回につき                                                                        | €3                    |
| (6)取引手数料(Transaction Fee)                                                          |                       |
| 取引手数料                                                                              | 0%                    |
| (7)ATM 最大出金額(ATM Withdrawal Limit)                                                 |                       |
| 1回最大出金額                                                                            | €600                  |
| 日次最大出金額                                                                            | €1,000                |

(8)

月次最大出金額

| 最大決済額(Payment Limit) |         |
|----------------------|---------|
| 1日の最大決済額             | €7,500  |
| 1 か月の最大決済額           | €50,000 |

€3,000

#### ④ 申込みフォームが表示されるのですべて入力(詳細は次頁)

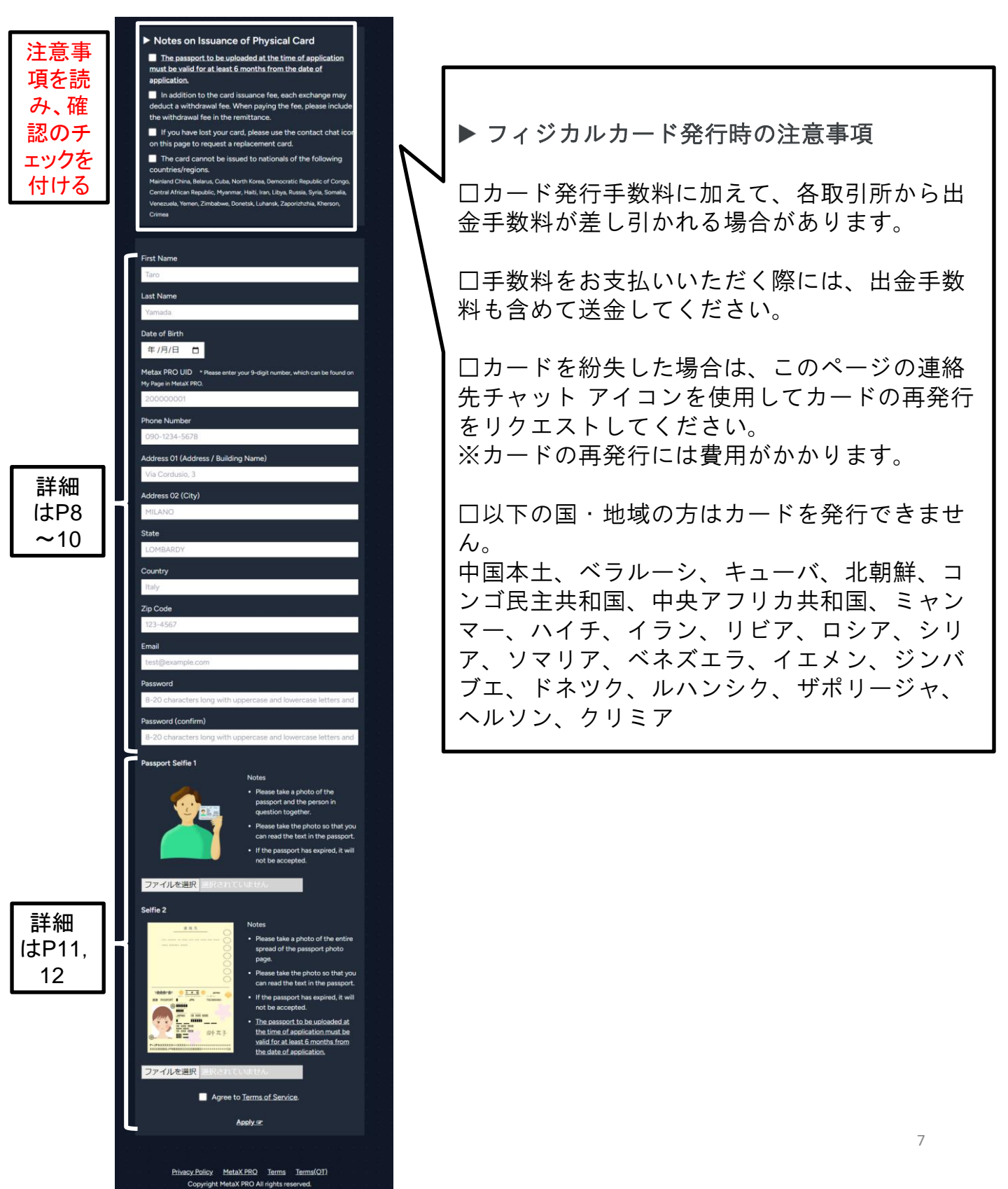

#### 申込フォーム詳細

- ・First Name:「名」を入力
- ・Last Name:「姓」を入力
- ・Date of Birth: 生年月日をカレンダーから選択
- ・MetaX PRO UID: MetaX PROのユーザーIDを入力(確認方法は次頁)
- ・Phone Number:電話番号を入力
- · Address 01:番地やマンション名、部屋番号を入力
- ・Address 02:市区町村を入力
- State:都道府県を入力
- Country:国を入力
- ・Zip Code:郵便番号を入力
- ・Email:メールアドレスを入力
- Password: 8~20文字(大文字小文字数字含む)
   ※入力したパスワードは再申込を行う際に必要です。
   設定したパスワードを忘れないようメモしておいてください。
- ·Password(confirm):先ほど入力したパスワードをもう一度入力

#### ◆入力例(次頁にも入力例あり)

氏名:山田 太郎 生年月日:1986年12月5日 MetaX PRO UID:20000001 電話番号:090-1234-5678 メールアドレス:yamadataro@gmail.com 住所:〒123-4567 (日本在住) 東京都千代田区丸の内1丁目2-3 アテムハイツ405号室

- First Name : Taro
- · Last Name : Yamada
- · Date of Birth : 1986/12/05
- · MetaX PRO UID : 200000001
- Phone Number : 090-1234-5678
- · Address 01 : Atem heights 405, 1-2-3, Marunouchi
- · Address 02 : Chiyoda-ku
- State : Tokyo
- · Country : Japan
- · Zip Code : 123-4567
- · Email : yamadataro@gmail.com

#### MetaX PROのUID(ユーザーID)を確認する方法

1) MetaX PROにログイン

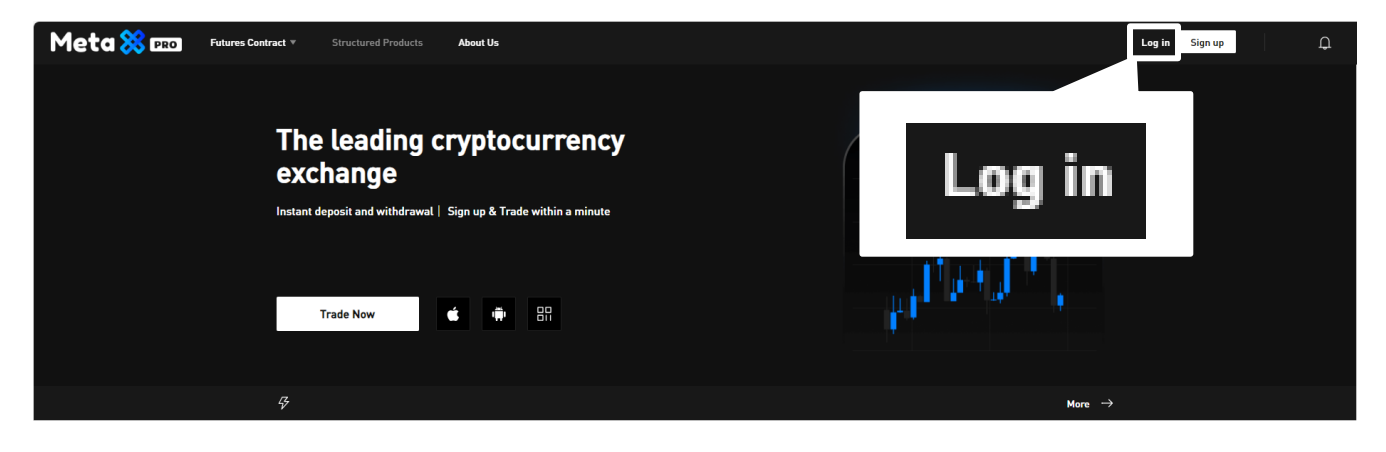

2) 画面右上に表示されているユーザーネームをクリック

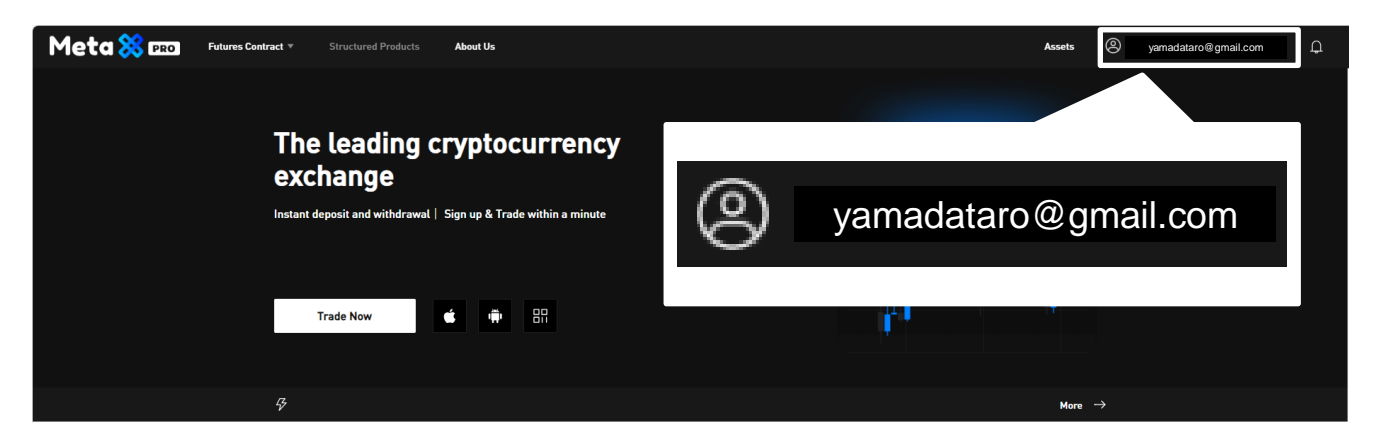

3) ユーザーネームの下に表示されている「UID」がMetaX PROのユーザー IDとなる

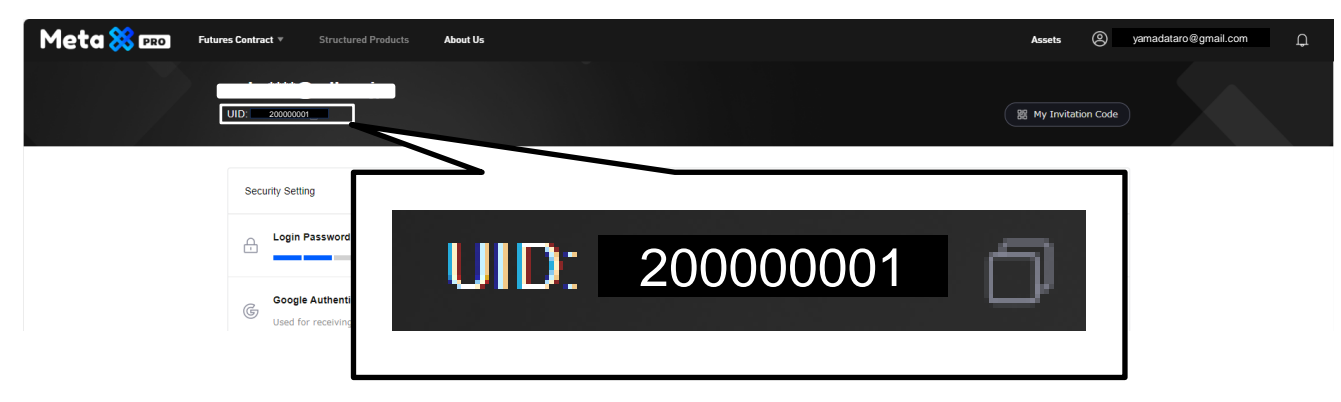

### 申込フォーム入力例

First Name \* Please enter the First Name you registered when you created your virtual card.

#### Taro

Last Name \* Please enter the Last Name you registered when you created your virtual card.

#### Yamada

Date of Birth

1986/12/05 📋

Metax PRO UID \* Please enter your 9-digit number, which can be found on My Page in MetaX PRO.

#### 20000001

Phone Number \* Please enter the Phone Number you registered when you created your virtual card.

#### 090-1234-5678

Address 01 (Address / Building Name)

#### Atem heights 405, 1-2-3, Marunouchi

Address 02 (City)

### Chiyoda-ku

State

### Tokyo

Country

<u>Japan</u>

Zip Code

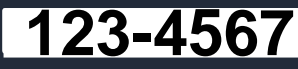

Email \* Please enter the address you registered when you created your virtual card.

#### yamadataro@gmail.com

Password

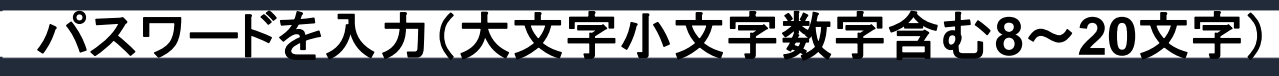

Password (confirm)

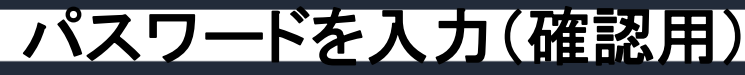

### Selfieの操作方法

・Selfie 1: パスポートと一緒に写っている自撮り写真

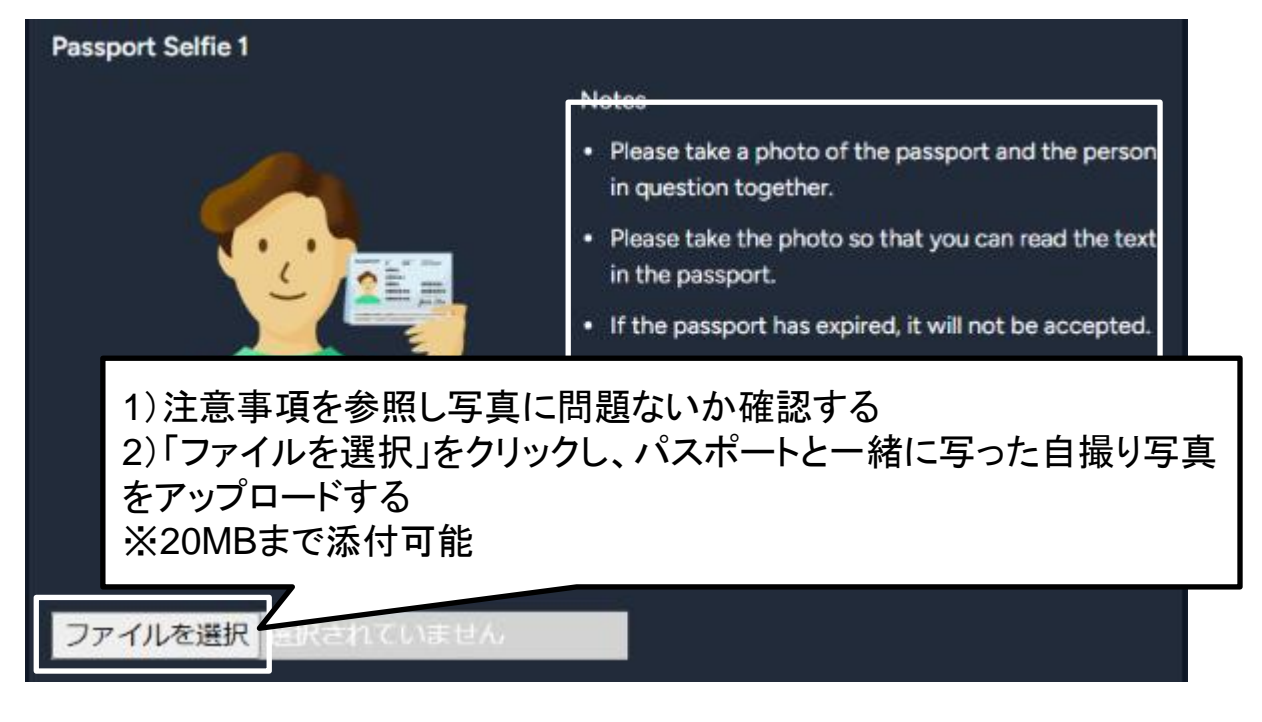

注意事項

- ・パスポートとご本人の写真を一緒に撮影してください。
- ・パスポートの文字が読めるように写真を撮ってください。
- ・パスポートの有効期限が切れている場合は受け付けられません。

#### 【パスポートアップロードの注意事項】

アップロードするパスポートですが、 <u>有効期限が申請日から6ヶ月以上のものをアップロード</u>してください。

有効期限が6ヶ月を切っているパスポートの場合、カード発行を保留し、 新たなパスポートを提供いただく旨をメールにて案内いたします。

(有効期限6ヶ月を切ったものを申請すると本人確認が差し戻されます。)

1. 申込み

#### Selfieの操作方法

·Selfie 2:パスポート見開き写真

| 進航先         一         一         一         一         一         一         一         一         一         一         一         一         一         ●         ●         ●         ●         ●         ●         ●         ●         ●         ●         ●         ●         ●         ●         ●         ●         ●         ●         ●         ●         ●         ●         ●         ●         ●         ●         ●         ●         ●         ●         ●         ●         ●         ●         ●         ●         ●         ●         ●         ●         ●         ●       < | <ul> <li>Notes</li> <li>Please take a photo of the entire spread of the passport photo page.</li> <li>Please take the photo so that you can read the text in the passport.</li> <li>If the passport has expired, it will not be accepted.</li> </ul> |               |
|----------------------------------------------------------------------------------------------------|----------------------------------------------------------------------------------------------------|---------------|
| 1)注意事項を参照し写<br>2)「ファイルを選択」をク<br>● ードする<br>※20MBまで添付可能                                                                                                    | 真に問題ないか確認する<br>フリックし、見開きのパスポート写真を                                                                                                    | <u>-</u> アップロ |
| ファイルを選択したされていません                                                                                                    |                                                                                                    |               |

#### 注意事項

- ・パスポートの写真ページの見開き全体の写真を撮影してください。
- ・パスポートの文字が読めるように写真を撮ってください。
- ・パスポートの有効期限が切れている場合は受け付けられません。

⑤ 入力を終えたら利用規約を確認し、同意のチェックをつけ「Apply」を クリックし申込みを完了

| Agree to <u>Terms of Service</u> . |
|------------------------------------|
| <u>Apply @</u>                     |

⑥ 申込が完了すると以下のようなメールが登録済みのメールアドレスに 届きます。

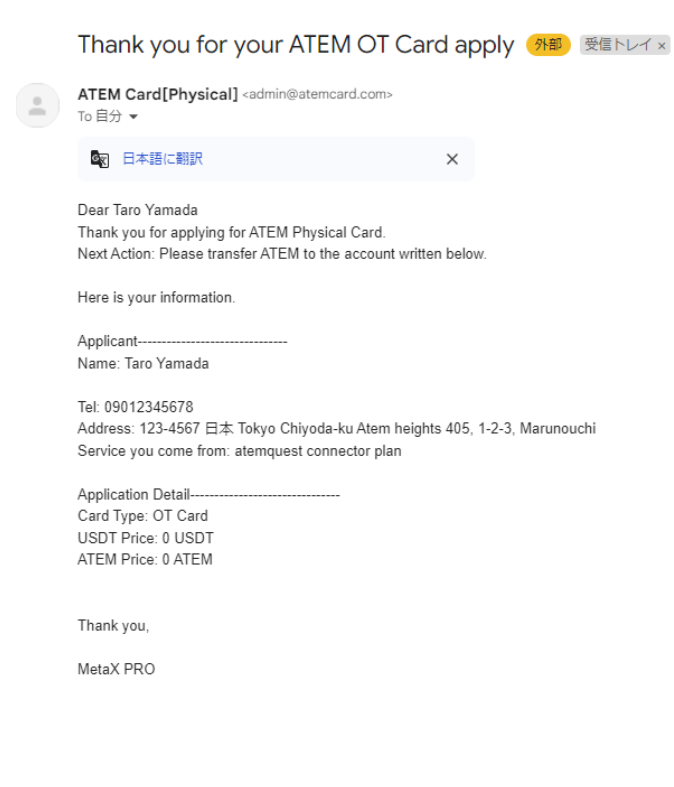